### 35º CONGRESSO BRASILEIRO DE MANUTENÇÃO E GESTÃO DE ATIVOS

### EVENTO ONLINE 25 A 30 DE OUTUBRO DE 2020

# Guia de acesso à plataforma GoToWebinar

- Participante -

www.abraman.org.br

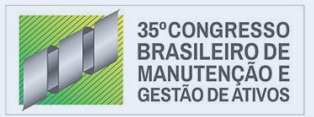

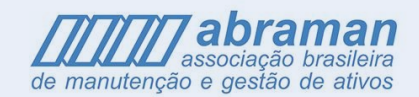

### 1 Como acessar a transmissão

Clique no botão presente no e-mail de confirmação do Congresso que você recebeu. Você também pode clicar nos botões existentes na página calendário do Congresso ou nas páginas de cada evento específico, no site da Abraman.

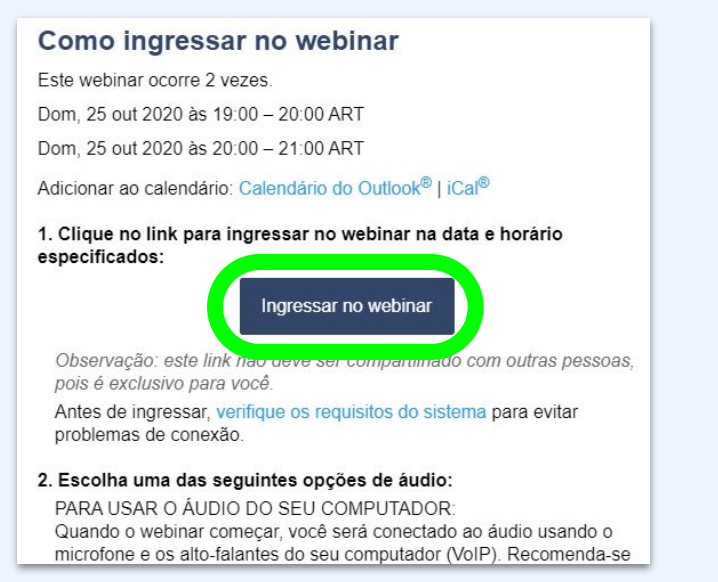

#### Site 30/10/2020 TRABALHOS TÉCNICOS 16h às 17h 30/10/2020 Mesa-Redonda Nacional: "IMPLANTAÇÃO DE PROCESSOS DE MANUTENÇÃO DE RESPIRADORES PARA SA 17h às 19h 30/10/2020 Mesa-Redonda Nacional: "BENCHMARKING E INDICADORES DE DESEMPENHO DA MANUTENCÃO" 19h às 20h Acesso à Sessão cesso Estruturado de Benchmarking leia mais CONGRESSO PRODUTOS E SERVICOS ~ HOME INSTITUCIONAL ASSOCIADO ÁRE 35º CONGRESSO **INSCRIÇÕES ABERTAS** SII FIRO DE MANUTENCÃO E EVENTO ONLINE **GESTÃO DE ATIVOS** Mesa-Redonda Nacional "BENCHMARKING E INDICADORES DE DESEMPENHO DA MANUTENCÃO" 30/10/2020 Acesso à Sessão 19h às 20h Inscreva-se agui para o 35° CBMGA

### E-mail

Site

### 2 Como baixar e instalar o GoToWebinar (Computadores)

A equipe de organização do Congresso escolheu a plataforma GoToWebinar para realizar a transmissão. Veja como é fácil baixar e instalar o aplicativo do GoToWebinar para que você tenha acesso à transmissão por meio de computadores

Após clicar em um dos links da etapa anterior, uma página irá se abrir em seu navegador e fará o download. Basta seguir as instruções exibidas na tela conforme a figura. (Clique em "Abrir GoTo Opener" se o navegador solicitar. Se o GoToWebinar não for iniciado, clique em "tente novamente" ou clique em "baixe e execute o GoToWebinar")

#### 🔵 Permitir que GoToWebinar seja iniciado

Clique Abrir GoTo Opener se o navegador solicitar. Se o GoToWebinar não for iniciado, tente novamente ou baixe e execute o GoToWebinar. Perguntas sobre como entrar? Receber suporte

### Vamos começar!

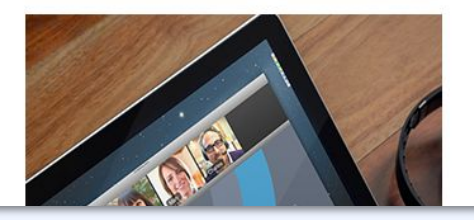

- O áudio começará automaticamente no modo somente escuta.
- Faça perguntas. Receba respostas de especialistas.
- Responda a consultas e baixe conteúdo.

## Conheça as principais interfaces

### (Computadores)

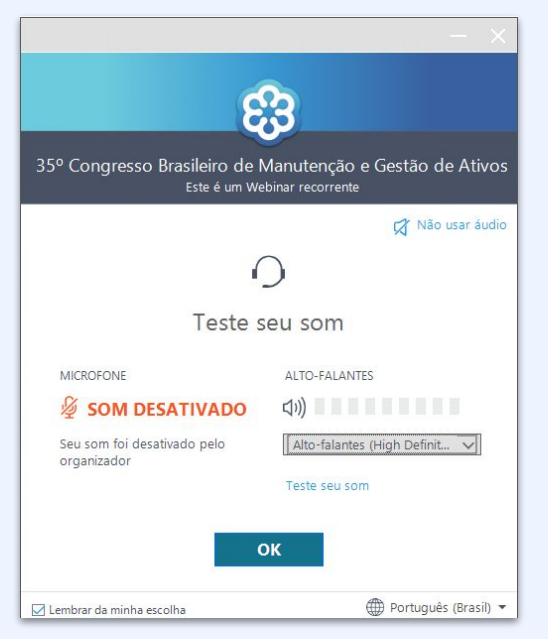

Caso entre antes do organizador, aparecerá essa janela confirmando sua conexão. Seu microfone estará desativado por padrão e só poderá ser habilitado por um organizador. Clique em ok.

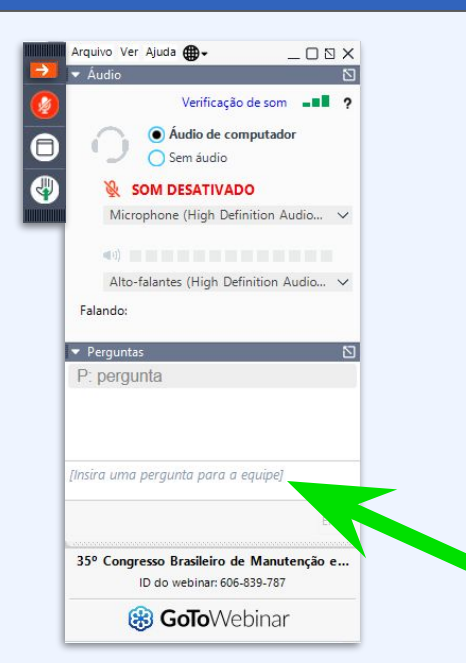

Você verá o painel de controle do GoToWebinar na tela quando a sessão começar. (não se preocupe, as funcões básicas estão ao lado. E diante de qualquer problema, basta perguntar a um organizador)

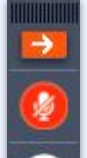

J

**Recolhe/expande o painel** 

Microfone On/Off

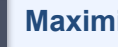

Maximiza tela

Levanta / abaixa a mão, chamando atenção da equipe organizadora (Use o campo dedicado à perguntas sempre que precisar)

## **4** Disponível para Windows e Mac

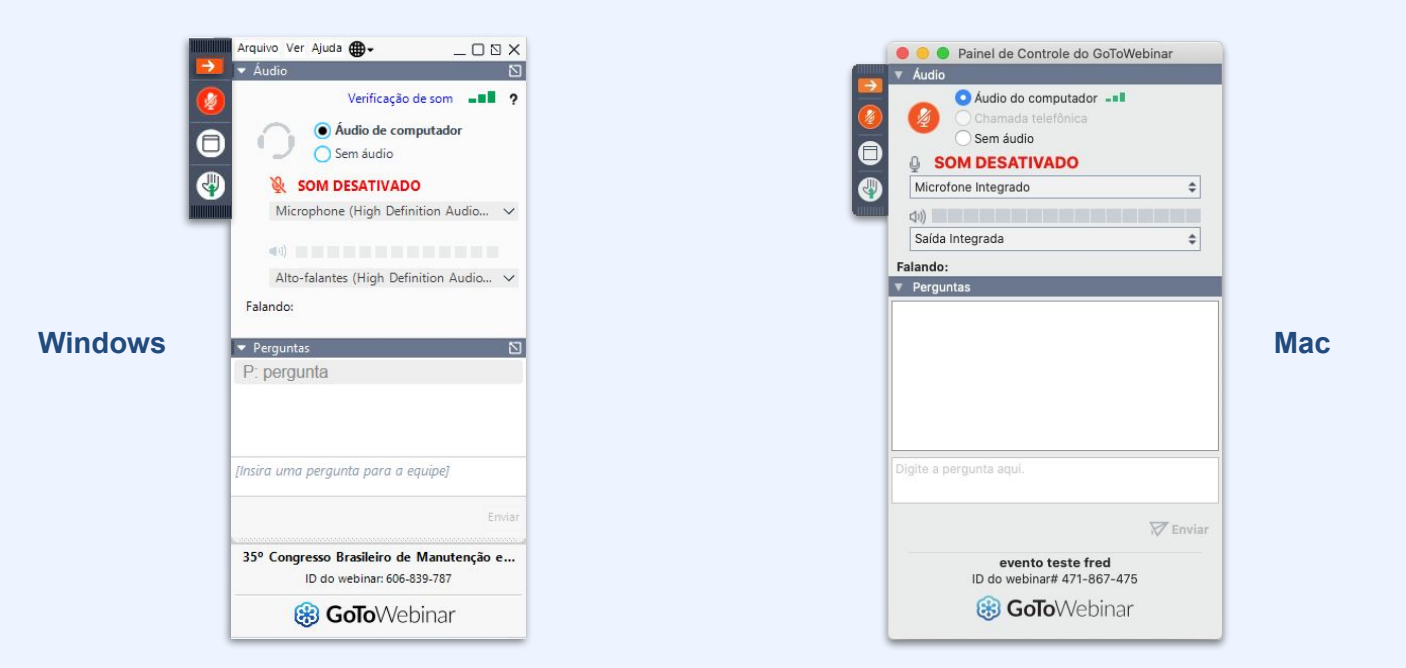

Apesar de algumas pequenas diferenças visuais, as funções no painel básico permanecem idênticas. Dessa forma, as explicações até aqui se aplicam às duas plataformas.

## **5** Acesse também por dispositivos móveis (Android)

### No Android:

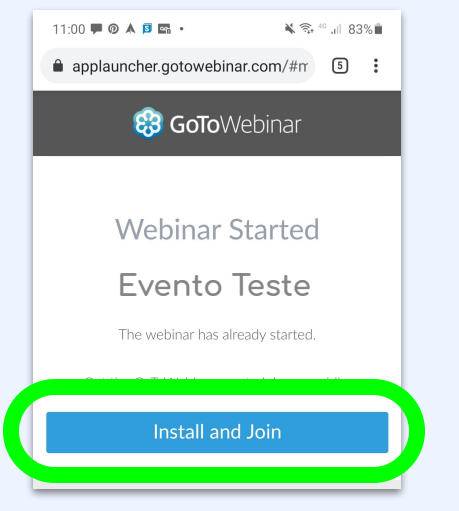

Ao acessar a sessão pelos links anteriores, através do seu dispositivo Android, verá uma tela como essa.

Toque no botão para instalar o app através de sua loja de aplicativos.

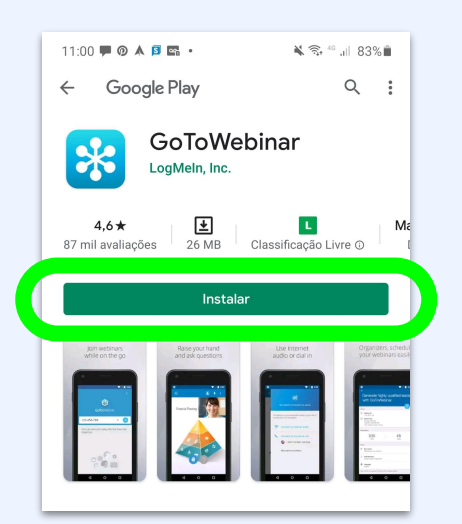

Na loja, toque no botão "Instalar" e aguarde o download e instalação do aplicativo.

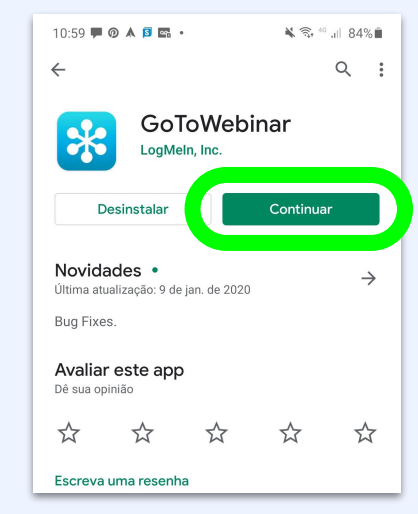

Após a instalação, toque no botão "Continuar"

### **5** Acesse também por dispositivos móveis (ios)

| < : | > 1              | m            |                             |                                                           |                                                                                                    |                                                                                                    |                                                                                                    |  |  |
|-----|------------------|--------------|-----------------------------|-----------------------------------------------------------|----------------------------------------------------------------------------------------------------|----------------------------------------------------------------------------------------------------|----------------------------------------------------------------------------------------------------|--|--|
|     | < > 🖽 🗚          |              | applauncher.gotowebinar.com |                                                           | ් 🖞 + 🖸                                                                                                    |                                                                                                    |                                                                                                    |  |  |
|     | Teri             | Feira Nova e | Feira Nova e                | Americanas                                                | Open in app?                                                                                                    | 🖾 Insta                                                                                                    | II App I                                                                                                    |  |  |
|     |                  |              |                             |                                                           |                                                                                                    |                                                                                                    |                                                                                                    |  |  |
|     |                  |              |                             |                                                           |                                                                                                    |                                                                                                    |                                                                                                    |  |  |
|     |                  |              |                             |                                                           |                                                                                                    |                                                                                                    |                                                                                                    |  |  |
|     |                  |              |                             |                                                           |                                                                                                    |                                                                                                    |                                                                                                    |  |  |
|     |                  |              | Wehins                      | r Started                                                 |                                                                                                    |                                                                                                    |                                                                                                    |  |  |
|     |                  |              | VVCDITIC                    | n Starteu                                                 |                                                                                                    |                                                                                                    |                                                                                                    |  |  |
|     |                  |              | evento                      | teste fred                                                |                                                                                                    |                                                                                                    |                                                                                                    |  |  |
|     |                  |              |                             | teste neu                                                 |                                                                                                    |                                                                                                    |                                                                                                    |  |  |
|     |                  |              | The webinar h               | as already started.                                       |                                                                                                    |                                                                                                    |                                                                                                    |  |  |
|     |                  |              | Get the GoToWebin           | ar app to join on mobi                                    | e.                                                                                                    |                                                                                                    |                                                                                                    |  |  |
|     | Install and Join |              |                             |                                                           |                                                                                                    |                                                                                                    |                                                                                                    |  |  |
|     |                  |              |                             |                                                           |                                                                                                    |                                                                                                    |                                                                                                    |  |  |
|     |                  |              |                             |                                                           |                                                                                                    |                                                                                                    |                                                                                                    |  |  |
|     |                  |              |                             |                                                           |                                                                                                    |                                                                                                    |                                                                                                    |  |  |
|     |                  |              |                             |                                                           |                                                                                                    |                                                                                                    |                                                                                                    |  |  |
|     |                  |              |                             |                                                           |                                                                                                    |                                                                                                    |                                                                                                    |  |  |
|     |                  |              |                             |                                                           |                                                                                                    |                                                                                                    |                                                                                                    |  |  |
|     |                  |              |                             |                                                           |                                                                                                    |                                                                                                    |                                                                                                    |  |  |
|     |                  |              |                             |                                                           |                                                                                                    |                                                                                                    |                                                                                                    |  |  |
|     |                  |              |                             |                                                           |                                                                                                    |                                                                                                    |                                                                                                    |  |  |
|     |                  |              | bout us   Terms of service  | Privacy policy   24/7 si                                  | apport                                                                                                    |                                                                                                    |                                                                                                    |  |  |
|     | C                | E            |                             | Webina<br>evento<br>Tre vento<br>Cette CoRWood<br>Install | Webinar Started<br>evento teste fred<br>The webrar has alwady started<br>Cet the CafeWebhar ago to join on read<br>Install and Join | <section-header><section-header><section-header><section-header><section-header><section-header><section-header><section-header><section-header><section-header><section-header></section-header></section-header></section-header></section-header></section-header></section-header></section-header></section-header></section-header></section-header></section-header> | <section-header><section-header><section-header><section-header><section-header><section-header><section-header><section-header><section-header></section-header></section-header></section-header></section-header></section-header></section-header></section-header></section-header></section-header> |  |  |

Ao acessar a sessão pelos links anteriores, através do seu dispositivo iOS, verá uma tela como essa.

Toque no botão para instalar o app.

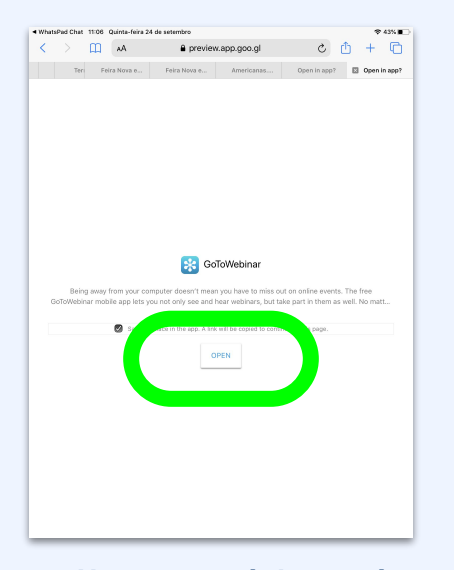

Uma nova página será aberta. Toque no botão para abrir o app pela loja de aplicativos de seu dispositivo.

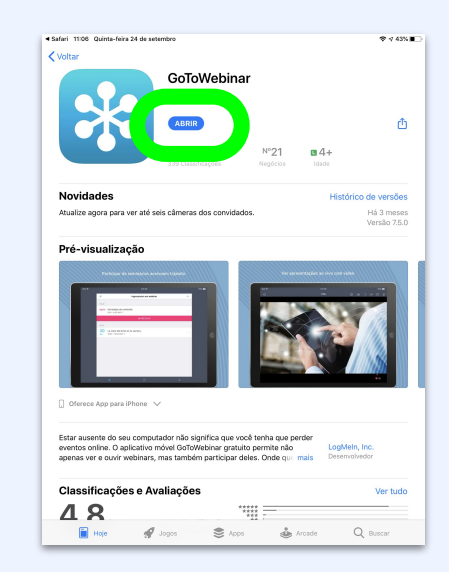

#### Toque no botão "Abrir"

## 6 Principais interfaces em dispositivos móveis

| 11:01 🛠 | <b>₽</b> @ ▲                                                                                                    | 5 •                                                                                                    |                                                                                                    | ¥ 🗟 40 ".1                                                                                                    | 83%                                             |
|---------|----------------------------------------------------------------------------------------------------|----------------------------------------------------------------------------------------------------|----------------------------------------------------------------------------------------------------|----------------------------------------------------------------------------------------------------|-------------------------------------------------|
| Ĵ       |                                                                                                    | ?                                                                                                    |                                                                                                    |                                                                                                    |                                                 |
|         |                                                                                                    | 1                                                                                                    | 2                                                                                                    | 3 4                                                                                                    | 5                                               |
|         |                                                                                                    |                                                                                                    |                                                                                                    |                                                                                                    |                                                 |
|         |                                                                                                    |                                                                                                    |                                                                                                    |                                                                                                    |                                                 |
|         |                                                                                                    |                                                                                                    |                                                                                                    |                                                                                                    |                                                 |
|         |                                                                                                    |                                                                                                    |                                                                                                    |                                                                                                    |                                                 |
|         |                                                                                                    |                                                                                                    |                                                                                                    |                                                                                                    |                                                 |
|         |                                                                                                    | ● ● ● 10 toto ■ 10 toto ■ 1                                                                                                    | 12 · · · · · · · · · · · · · · · · · · ·                                                                                                    | s C S C S C S C S C S C S C S C S C S C                                                                                                    | 1 1 1 1 1 1 1 1 1 1 1 1 1 1 1 1 1 1 1           |
|         | A Construction of the second second sec | 0         0         0         0         0         0         0         0         0         0         0         0         0         0         0         0         0         0         0         0         0         0         0         0         0         0         0         0         0         0         0         0         0         0         0         0         0         0         0         0         0         0         0         0         0         0         0         0         0         0         0         0         0         0         0         0         0         0         0         0         0         0         0         0         0         0         0         0         0         0         0         0         0         0         0         0         0         0         0         0         0         0         0         0         0         0         0         0         0         0         0         0         0         0         0         0         0         0         0         0         0         0         0         0         0         0         0                                                                                                            | III · · · · · · · · · · · · · · · · · ·                                                                                                    | os (os i es i os i os i es i os i es i os i es i os i es i os i es i os i es i os i es i os i es i os i es i os<br>os i estado estado estado estado estado estado estado estado estado estado estado estado estado estado estado es                                                                                                    | 1 <b>a t a t a t a t a t a t a t a t a t a </b> |
|         | Concernent                                                                                                    |                                                                                                    |                                                                                                    | NO NO NO NO NO NO NO NO NO NO NO NO NO N                                                                                                    |                                                 |
|         |                                                                                                    | A - () - () - () - () - () - () - ()                                                                                                    | Contraction and an explore a program with a second second se      |                                                                                                    |                                                 |
|         |                                                                                                    |                                                                                                    | Contraction of the second second      | An of the second second s |                                                 |
|         |                                                                                                    | A Constant of the second second  | E Constantina e constantina e al secondario de la secondaria de la secondaria de la seconda |                                                                                                    |                                                 |
|         |                                                                                                    | A Constraint of the second second secon |                                                                                                    |                                                                                                    |                                                 |

Android

**1** Toque para fazer perguntas.

**2** Toque para levantar a mão, chamando atenção da equipe organizadora.

Exibição das câmeras dos palestrantes (caso estejam utilizando câmeras).

Microfone ON/Off (Seu microfone começa desabilitado por padrão. É necessária autorização de um organizador para que seja habilitado).

Toque para abrir um menu com outras opções (Normalmente não haverá necessidade de abrir este menu. Mas tendo algum problema com áudio, por exemplo, encontrará as "opções de áudio" aqui).

Exibição do conteúdo do Webinar. É possível assistir em tela cheia, na posição "paisagem" (aparelho "deitado").

## 6 Principais interfaces em dispositivos móveis

| ■ WhatsPad Chat 10:55 Quinta-feira 24 de setembro                                                                                                    |                                                                                                    |                                                       |                                                 | ?                               |                                      |
|----------------------------------------------------------------------------------------------------|----------------------------------------------------------------------------------------------------|-------------------------------------------------------|-------------------------------------------------|---------------------------------|--------------------------------------|
|                                                                                                    | Aguardando exibição da                                                                                                    |                                                       | ro 1                                            | 2 3                             | 4 5                                  |
|                                                                                                    |                                                                                                    |                                                       |                                                 |                                 |                                      |
| * A @ A @ A * C * C @ Y @ 9 = C @ C M C M & X * *                                                                                                    | c :: : : : : : : : : : : : : : : : : :                                                                                        |                                                       | >× 0≤ <b>⊙</b> × 0×                             | 0 4 <b>0</b> 9 0 1 <b>0</b> 9 4 | × 📀 (+) 👘 🖂 🗵                        |
| <ul> <li>C () &amp; distributed gotowebinat.com/technat/105/1602640640215/10</li> <li>O () () () () () () () () () () () () ()</li></ul>                                                                                                    | 🛆 🜔 😰 lieto 💷 lumas 😩 SKAA 🕯                                                                                                  | (i) My R<br>(ii) My R<br>Gotome<br>Gotome<br>Sourcebe | vorite GoToWebinar and<br>trings tips and tools | 🚺 trabalho final 2013 🔛 Androis | 수 🦕 🛱 🔩 🖨 🗐 🛞 🗄<br>  💼 cosas 💼 Magic |
| URL de registre<br>High internative generation inter constru<br>10 de weber<br>41 John 47<br>11 John 47<br>12 Enverante una construit generation<br>Protectionan to Market construit<br>Protectionan to<br>Protectionant<br>Protectionant | rgasleu:3257862840840285710<br>venito © Ceptar intormações do even<br>ro Go1051age<br>re e compartithe sues gravações de even | nto se Visualizar informações do even                 | to<br>> ou privedo. MAIS INFI                   | DRMAÇÕES                        | ÷                                    |
| CONFIGURAÇÕES                                                                                                    | Restreio de origem 🕥                                                                                                    | Perguntas sobre o registro 🕕                          | Aprovado ①                                      |                                 |                                      |
| 10000                                                                                                    |                                                                                                    | Padrão                                                | Aprovação automá                                |                                 |                                      |
| Página de confirmação persona.<br>+ Link personalizado                                                                                                    | . Restringir o acesso ()<br>Adicionar domínios do email                                                                       | Notificação de registro 💿<br>Som notificação          | Senha para o seu ev<br>Senha obrigatória        | ento 🕢                          |                                      |
| Depois de sessão de video ③<br>+ Vidao                                                                                                    |                                                                                                    |                                                       |                                                 |                                 |                                      |
| RASTREAMENTO<br>Total de inscritos                                                                                                    |                                                                                                    |                                                       |                                                 |                                 |                                      |
| # P O H = • • • • • •                                                                                                    | 5 🖌 🔊 🕸                                                                                                    |                                                       |                                                 |                                 | 、長辺 di 白白 Por 1101 ロ                 |
|                                                                                                    |                                                                                                    |                                                       |                                                 |                                 |                                      |
|                                                                                                    |                                                                                                    | 6                                                     |                                                 |                                 |                                      |
|                                                                                                    |                                                                                                    |                                                       |                                                 |                                 |                                      |

iOS

Toque para abrir um menu com outras opções (Normalmente não haverá necessidade de abrir este menu. Mas tendo algum problema com áudio, por exemplo, encontrará as "opções de áudio" aqui).

Toque para fazer perguntas.

Exibição das câmeras dos palestrantes (caso estejam utilizando câmeras).

Toque para levantar a mão, chamando atenção da equipe organizadora.

Microfone ON/Off (Seu microfone começa desabilitado por padrão. É necessária autorização de um organizador para que seja habilitado).

Exibição do conteúdo do Webinar. É possível assistir em tela cheia, na posição "paisagem" (aparelho "deitado").

Sobrou alguma dúvida? mande um e-mail para:

## secretaria@abraman.org.br